### 楽たす振込と iCompassNX との連携方法

# 【概要】

『楽たす振込』と『iCompass NX』の機能「振込支払」「CSV 明細取込」を活用することで、支払業務 を効率化することが可能です。

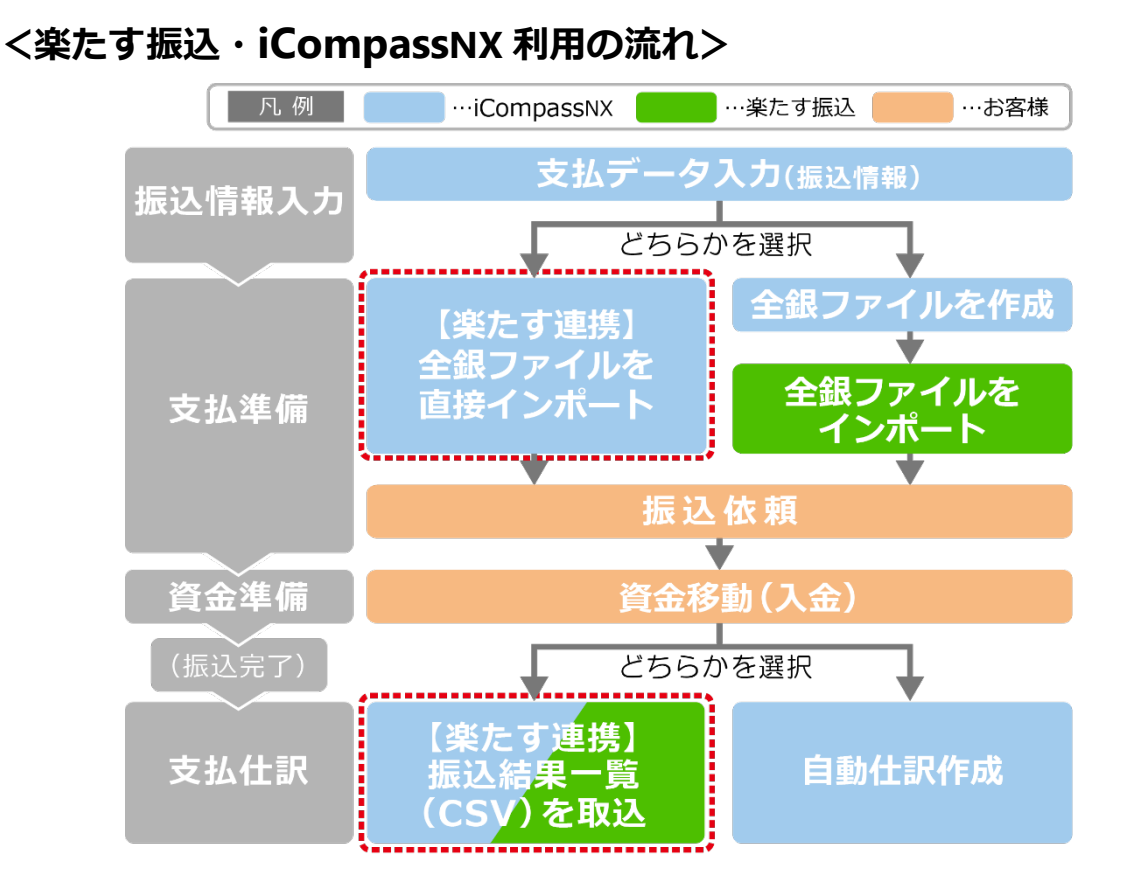

本資料では、『楽たす振込』と『iCompassNX』との連携方法(上記赤枠)をご紹介いたします。

#### <事前準備>

以下の URL から、『楽たすコネクト』をインストールします。

https://support.bizsky.jp/hc/ja/articles/115003892527

インストールは Windows のアカウントごとに行う必要があります。1 台の PC を複数人で ご利用の場合は、サインイン(ログイン)アカウントごとに『楽たすコネクト』のインストール を行ってください。

# 【全銀ファイルのインポート手順】

#### <iCompassNX での設定手順>

① 依頼銀行を追加します。
 [各種マスター登録]-[銀行]-[銀行登録]
 依頼銀行に『楽たす振込』を追加します。※名称は任意

🔁 🔹 🔞 銀行登録 X (P) 印刷(P) -X ブレビュー(ソ) 関連処理(R) 埋込(G) 終了(X) --**1** 実在情報 合計情報 1 三井住友銀行 銀行体系 - 二 1 2 楽たす振込 3 みずほ銀行 正式名称 簡略名称 連想 コード 4 UFJ銀行 三井住友銀行 1 三井住友銀行 3.97 Þ ラクタス 2 楽たす振込 楽たす振込 3みずは銀行 みすは銀行 三人 市 4 三菱東京UFJ銀行 ミット・シ UFJ銀行

※画面イメージ

[振込支払]-[基本情報]-[依頼銀行情報]

次の通り設定します。

[全銀協情報]

全銀協コード 0009 970 銀行名称/カナ 三井住友銀行/ミツイスミトモ 支店名称/カナ りんどう支店/リンドウ

[口座管理情報]

『楽たす振込』の事業所編集を参照して、指定している口座番号と振込依頼人名を設定します。 口座番号 振込資金専用口座欄を参照してください カナ振込依頼人名 振込依頼人名欄を参照してください

[FB 情報]

半角コード体系 JIS

|                                              |                 |              |         |                  | ※画面イメー                                     |  |
|----------------------------------------------|-----------------|--------------|---------|------------------|--------------------------------------------|--|
| 依頼銀行情報 🖸                                     | -30             |              |         |                  | G• 0                                       |  |
| (日期)(P) ブレビュー(V) 開通処理(R)                     | , -             |              |         |                  | 10日本1日本1日本1日本1日本1日本1日本1日本1日本1日本1日本1日本1日本1日 |  |
| ■ 銀行体系<br>                                   | 銀行コード           |              |         |                  | 酒目の影明                                      |  |
| <ul> <li>2 米たす振込</li> <li>3 みずほほに</li> </ul> | 正式名称            | 楽たす振込        |         |                  |                                            |  |
|                                              | 簡略名称            | 楽たす振込        | 連想      | <del>ラ</del> クタス | 銀行コード                                      |  |
|                                              | 適用期間            | H 28/12/01 ~ |         |                  | 銀行コードを選択します。                               |  |
|                                              | 主級動物報<br>全線協コード | 0009 970     |         |                  |                                            |  |
|                                              | 銀行名称/カナ         | 三井住友銀行       | ミツイスミトモ |                  |                                            |  |
|                                              | 支店名称/カナ         | りんどう支店       | リント*?   |                  |                                            |  |
|                                              | 口座管理情報          |              |         |                  |                                            |  |
|                                              | 預金種別            | 当座           | ব       |                  |                                            |  |
|                                              | 口座番号            | 1234567      |         |                  |                                            |  |
|                                              | 振込依頼人コード        |              |         |                  |                                            |  |
|                                              | 搬込依赖人名          | エースリンク商店     |         |                  |                                            |  |
|                                              | カナ振込依頼人名        | エースリンクショウテン  |         |                  |                                            |  |

| FB情報       半角コード体系     ● JS     ● EBCDIC       レコード区切     ○ R/LF     ▼       取引先支払用ファイル名     FB.txt | 基本情報詳細情報     |        |          |
|----------------------------------------------------------------------------------------------------|--------------|--------|----------|
| 半角コード体系 ● JIS ● EBCDIC<br>レコード区切 CR/LF ▼<br>取引先支払用ファイル名 FB.txt                                      | FB情報         |        |          |
| レコード区切<br>取引先支払用ファイル名<br>FBtxt                                                                      | 半角コード体系      | 🔘 JIS  | O EBCDIC |
| 取引先支払用ファイル名 FB.txt                                                                                  | レコード区切       | CR/LF  | ~        |
|                                                                                                    | 取引先支払用ファイル名  | FB.txt |          |
|                                                                                                    | 社員経費精算用ファイル名 |        |          |

全銀協コードやカナ振込依頼人名が正しくないと、エラーになりますのでご注意ください。

② 支払情報を変更します。

[振込支払]-[基本情報]-[振込支払先情報]

『楽たす振込』を利用して振込支払を行う支払先は、振込依頼口座を楽たす振込用に登録した 口座に変更します。

※同行同支店に振り込む場合など、楽たす振込の手数料よりも安いケースでは、変更する必要 はありません。

| ※画面イメ- | -ジ |
|--------|----|
|--------|----|

| 振込支払先情報 🛛                                |                     |                   | 🔁 - 🥹         |
|------------------------------------------|---------------------|-------------------|---------------|
| (日本)(日本)(日本)(日本)(日本)(日本)(日本)(日本)(日本)(日本) | -                   |                   |               |
| □ 支払先体系<br>□ 0 諸□                        | 支払先コード              |                   | □<br>項目の説明    |
| ──図 1 テスト株式会社<br>□□ 2 株式会社楽たす            | 正式名称                | テスト株式会社           | ちれ たつ … ド     |
| 4 株式会社テスト                                | 簡略名称                | テスト株式会社 連想        | 7. XER.J-F    |
|                                          | 適用期間                | ~                 | 支払先コードを選択します。 |
|                                          | 依頼銀行コード             | 2 楽たす振込/預金種別:当    | 座 /           |
|                                          | 振込先情報               |                   |               |
|                                          | 全銀協コード              | 0009 259          |               |
|                                          | 681 - 193 h / 4 - 1 | - 44 /4- +- en (= |               |

#### <振込情報のインポート手順>

③ 『iCompassNX』の[振込支払] [支払データ入力]で振込情報を入力します。

|                                 |                  |                             |     |   |           |    | ※通     | 画面イメージ       |
|---------------------------------|------------------|-----------------------------|-----|---|-----------|----|--------|--------------|
| iCompassNX 2101 エースリンク商店        | 28年分 4/1 ~ 3/31  |                             |     |   |           | ł  | システム管理 | a 🔤 🖬 🖌 🥹    |
| 支払データ入力 🖾                       |                  |                             |     |   |           |    |        |              |
| ショートカット ▼ [ 1. 会計Plus ] [ 2.    | 信与Plus 3. 販売Plus | 4.その他共通 5.管理情               | 設登録 |   |           |    |        |              |
|                                 | - こう             | 図画 余日<br>タコピー(ロ) データグリア(10) |     |   |           |    |        | 切出(3) 料7(3)  |
| 振込日 H 29/04/03 (月) [NO)[]       |                  |                             |     |   | 明細件数      | 1件 | 計上金額合計 | 2,000,000 [* |
| NO 支払先                          | 料 目              | 部門/袖                        | 助   | 涌 | 計上金額      |    |        |              |
| <ul> <li>2 2 株式会社来たす</li> </ul> | 貫掛金              |                             |     |   | 2,000,000 |    |        |              |

④ [振込支払]で、[楽たす連携(R)]をクリックし、①で追加した『楽たす振込』用の依頼銀行に設定 します。

|                                                                                                    | ※画面イメージ                                                    |
|----------------------------------------------------------------------------------------------------|------------------------------------------------------------|
| iCompass NX 2101 エースリンク商店 28年分 4/1 ~ 3/31                                                                                                    | 👗 システム管理者 🔰 🖕 🧐 🔹                                          |
| <ul> <li>都込支払</li> <li>ジョートカット</li> <li>1、会計Plus</li> <li>2、給与Plus</li> <li>3、販売Plus</li> <li>4、焼共通</li> <li>5、管理情報登録</li> <li>(4)</li> <li>(5)</li> <li>(7)</li> <li>(7)</li>     &lt;</ul> | [1] [1] [2] [2] [2] [2] [2] [2] [2] [2] [2] [2             |
| 2 株式会社楽たす                                                                                                    | 8 0                                                        |
| 楽たす連携     ×       依頼銀行        銀行     2 染たす振込       梁 操作ガイド     第行       メキャンセル(2)                                                                                                    | ▲ ************************************                     |
|                                                                                                    | - インボート開始 -<br>- インボート正常終了 -<br>データ件数: 1件<br><b>なたす振込へ</b> |

- ⑤ [実行]をクリックすることで『楽たす振込』への振込情報がインポートされます。 ファイルの操作は不要です。
  - ※初回及び一定期間を超えたときだけ、『楽たす振込』へのログインを要求する画面が表示されます。

アカウント情報を入力し、ログインしてください。

# 【振込結果一覧 (CSV) 取込手順】

- 『iCompassNX』の「仕訳入力」「出納帳入力」「分散入力」で
   [選択(S)] [取込処理(I)] [CSV 明細取込(C)]をクリックします。
- ② [レイアウト]から『楽たす振込連携』を選択し、[連携実行(O)]をクリックします。
- ③ 『楽たす振込』で振込を行った結果の一覧が取り込まれますので、「取込(I)]をクリックすることで、CSV 明細取込が完了します。 取り込む必要のない明細は、チェックをはずしてください。

|                       |                   | *                     | 画面イメージ                                                                                                    |                   |                     |
|-----------------------|-------------------|-----------------------|----------------------------------------------------------------------------------------------------|-------------------|---------------------|
| 選択(S) →     「□□□(□) → | □<br>2画面起動(D) H   | <b>二</b><br>切出(g)   ? | Image: Note of the second second |                   |                     |
| 登録(E)                 |                   | 入力件数                  | 0                                                                                                    |                   |                     |
| 取込処理(])               |                   | CSV明細取                | j <u>λ(C</u> )                                                                                                    | Ctrl+1            |                     |
|                       |                   |                       |                                                                                                    |                   | _                   |
|                       | <b>*</b>          |                       | CSV明細取込                                                                                                    | 2                 |                     |
|                       | レイアウト 楽たす振び       | 連携                    |                                                                                                    |                   | 連携実行(0)             |
|                       | ヘッダレコード<br>取込     |                       | _                                                                                                    |                   | □ ヘッダあり( <u>H</u> ) |
|                       |                   |                       |                                                                                                    |                   |                     |
|                       | •                 |                       |                                                                                                    |                   | ,                   |
|                       | データレコード           | D/+ tx                | <b>#</b>                                                                                                    | □未処理の明            | 細を含めて表示(D)          |
|                       | 402               | 「口」り」が問               | 安                                                                                                    |                   |                     |
|                       |                   |                       |                                                                                                    |                   |                     |
|                       |                   |                       |                                                                                                    |                   |                     |
|                       |                   |                       |                                                                                                    |                   |                     |
|                       | <                 |                       |                                                                                                    |                   | >                   |
|                       |                   |                       |                                                                                                    | ○ 取込(1)           | ×キャンセル(C)           |
|                       |                   |                       |                                                                                                    |                   | 1.                  |
| ,                     |                   |                       |                                                                                                    |                   |                     |
|                       |                   | CSV明細取込               |                                                                                                    | - <b>-</b> ×      |                     |
| レイアウト <u>業た</u>       | す振込連携             | ▼ 保存                  | 削除                                                                                                    | 連携実行( <u>o</u> )  |                     |
| ヘッダレコード               |                   |                       |                                                                                                    | □ <b>ヘ</b> ッダあり(H | 0                   |
| 取込                    |                   |                       | -                                                                                                    |                   |                     |
|                       |                   |                       |                                                                                                    |                   |                     |
| <                     |                   |                       |                                                                                                    |                   | >                   |
| データレコード               |                   |                       | □ 未処理の                                                                                                    | 明細を含めて表示(D)       |                     |
| 取込                    | 日付 摘要             | + 7 7 0001            | みずほ銀行 02                                                                                                    | 6                 |                     |
| 000027132             | 8 2017/01/13 あいうえ | お商 0001               | みずほ銀行 21                                                                                                    | 1         日日文店    |                     |
| 000027132             | 9 2017/01/13 あいうえ | お商 0001               | みずほ銀行 53                                                                                                    | 9 赤坂支店            |                     |
| <                     |                   | 3                     |                                                                                                    | 10012             | >                   |
|                       |                   |                       | ○ 取込(1)                                                                                                    | ×キャンセル(C          |                     |
|                       |                   |                       |                                                                                                    |                   | 1.                  |
|                       |                   |                       |                                                                                                    |                   |                     |

【注意】

『ACELINK NX-Pro会計大将』(会計事務所側)で事前に「CSV 明細取込」を採用し、 インストールデータを作成することが必要です。インストールデータを作成後、必ず、 『iCompassNX』 ヘインストールしてください。

※画面イメージ

| iCompass会計 🛛         |                |               |                            |                                        |                               |
|----------------------|----------------|---------------|----------------------------|----------------------------------------|-------------------------------|
| 会計大将                 | お気に入り 🔻        | 1. 入力処理       | 2. 印刷処理 3. 決算              | 章· 申禮 👋 🕕                              | 10 😗 - 🗙                      |
| 📄 🧧<br>印刷(P) プレビュー() | ☑ ライセンスキー申請(R) | →<br>ライセンスキー再 | ,<br>再発行依頼( <u>L</u> ) 索 ; | 1000 1000 1000 1000 1000 1000 1000 100 | ■ <mark>▼</mark><br>3) 終了(凶)  |
|                      |                |               |                            |                                        | 導入済                           |
| 基本情報(導入)             | 科目別集計          | ☑ 使用する        | 共通補助登録                     | 〇 事務所                                  | ◎ 顧問先 ^                       |
| 基本情報(送受信)            | 入力時マスター登録      | 🗹 使用する        | セグメント 登録                   | ● 事務所                                  | ○ 顧問先                         |
| 顧問先機能制御              | 定型仕訳登録         | ☑ 使用する        |                            |                                        |                               |
| 表示印刷不可科目             | iCompassNX 機能  |               |                            |                                        |                               |
|                      | 振込支払           | 🗹 使用する        |                            |                                        |                               |
|                      | CSV明細取込        | 🗹 使用する        | ]                          |                                        |                               |
|                      | 手形帳入力          | □ 使用する        | •                          |                                        |                               |
|                      | 取引明細連携         | □ 使用する        |                            |                                        |                               |
|                      |                |               |                            |                                        | ~                             |
|                      |                |               | 、 🔿 次へ                     | <b>ジ</b> 更新( <u>∪</u> )                | <mark>③</mark> 取消( <u>c</u> ) |

ご注意

このソフトウェアの仕様およびマニュアルに記載されている事柄は、将来予告なしに変更することがあります。 また、税制等の改正や操作上の改良のため、マニュアルの表記と実際の画面や操作方法が異なることがあります。 特に記載していない場合、このソフトウェアおよびマニュアルで使用している会社、組織、製品、人物、データなど の名称は架空のものです。実在する商品名、団体名、個人名などとは一切関係ありません。

このソフトウェアおよびマニュアルのいかなる部分も、株式会社ミロク情報サービスの書面による許諾を受けること なく、その目的を問わず、どのような形態であっても、法律で認められる場合を除き、複製または譲渡することは 禁じられています。ここでいう形態とは、複写や記録など、電子的なまたは物理的なすべての手段を含みます。 株式会社ミロク情報サービスは、このマニュアルに記載されている内容に関し、特許権、商標権、著作権、その他の 知的財産権を有する場合があります。このマニュアルはこれらの知的財産権をお客様に許諾するものではありませ ん。

「楽たす振込」サイトに含まれるすべてのコンテンツは、株式会社ミロク情報サービスが著作権を有します。 「iCompassNX」」は、株式会社ミロク情報サービスが著作権を有するソフトウェアです。 「楽たす」「iCompassNX」は、株式会社ミロク情報サービスの商標または登録商標です。

©2018 MIROKU JYOHO SERVICE CO., LTD. All rights reserved.

<sup>『</sup>会計大将』/[データ連動] – [顧問先連動] – [導入処理] – [iCompass 会計]